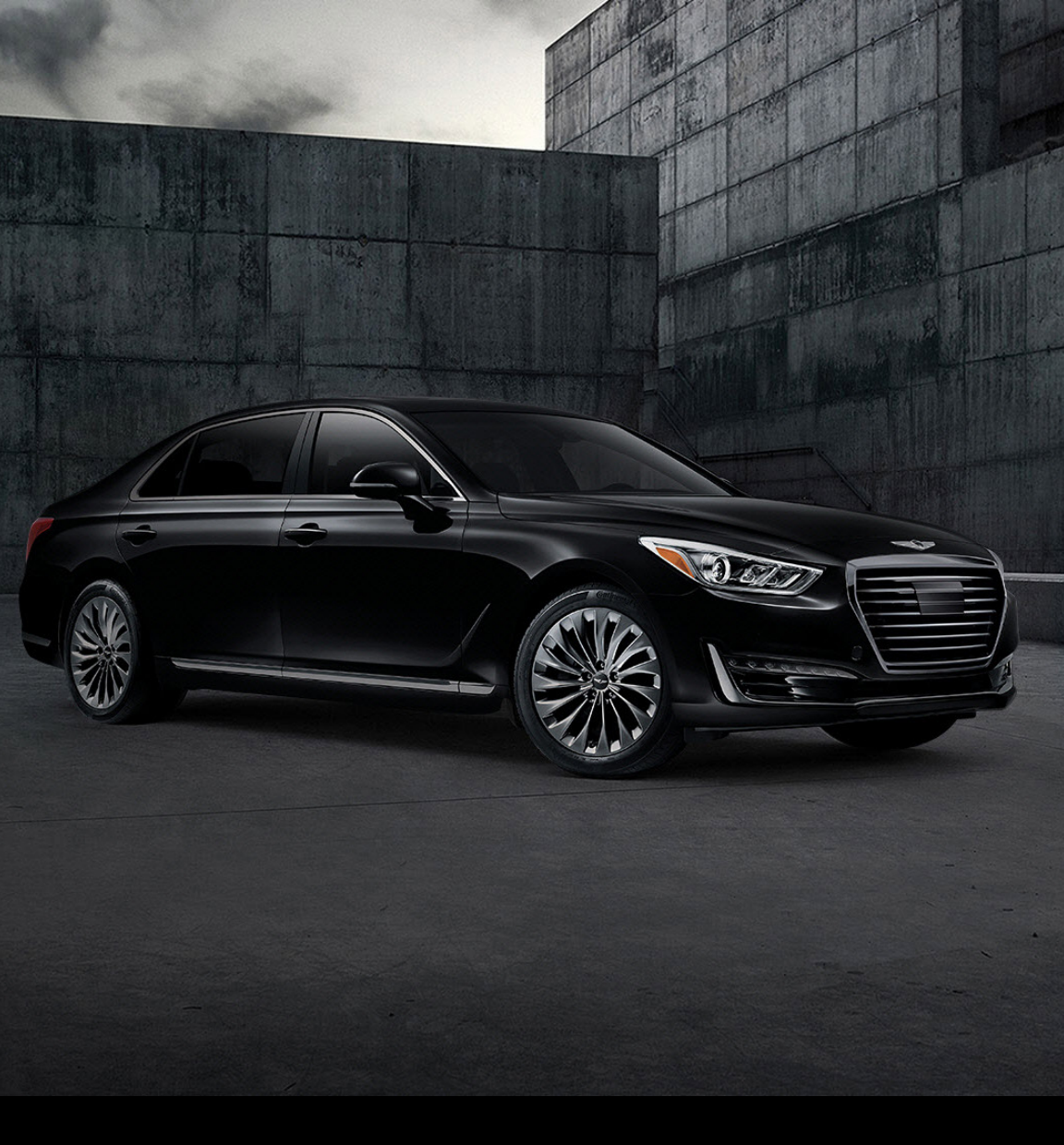

# **GENESIS G90** QUICK START GUIDE

Phone Pairing Navigation Genesis Connected Services Common Voice Commands

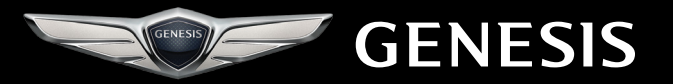

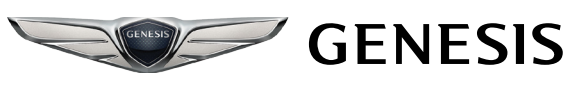

### PHONE PAIRING

CONNECTING FOR THE FIRST TIME

1. The vehicle's shifter must be in **PARK**.

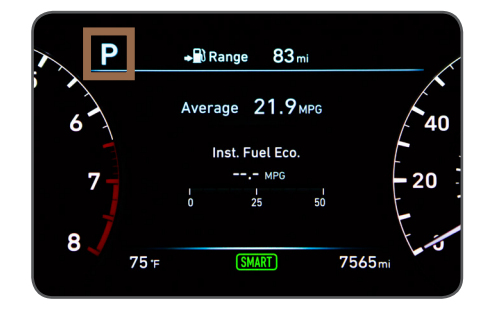

2. Press the **PHONE** button.

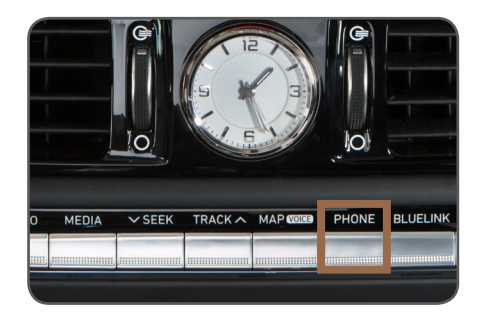

3. Select ADD NEW DEVICE with the central control knob and press to select.

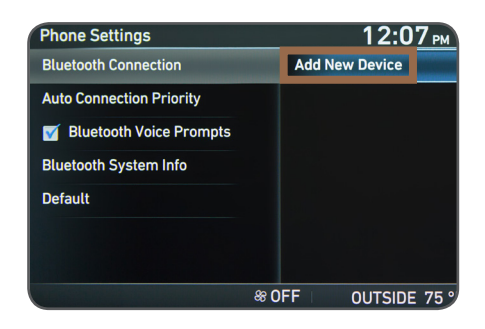

4. Turn on your phone's BLUETOOTH<sup>®</sup> and select the device (Genesis) found by the phone.

Bluetooth<sup>®</sup> setting can be found in SETTINGS app on most phones. Refer to your phone's owner's manual or visit www.GenesisBluetooth.com for more information.

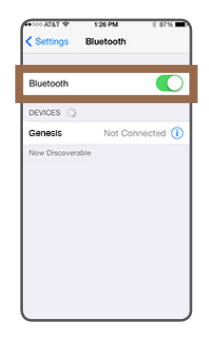

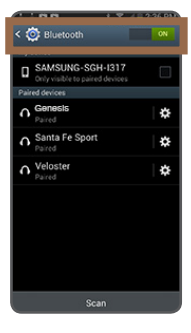

iPhone®

Samsung Galaxy®

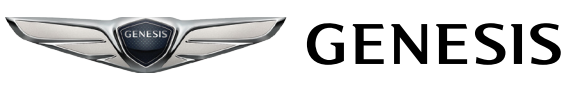

# PHONE PAIRING

CONNECTING FOR THE FIRST TIME

5. Your phone may require a **PASSKEY**. If prompted, enter it into your phone.

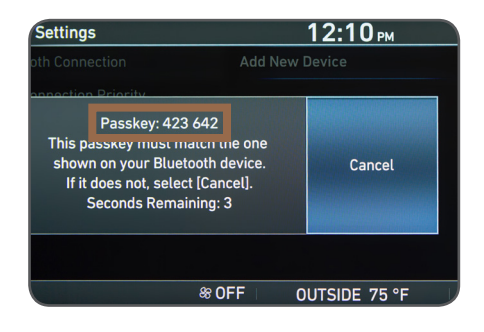

6. Once the Bluetooth Pairing begins, the system will ask you to accept the pairing request from your phone.

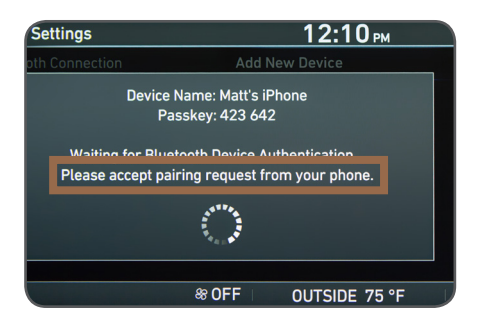

7. The vehicle will confirm that your phone has been successfully connected.

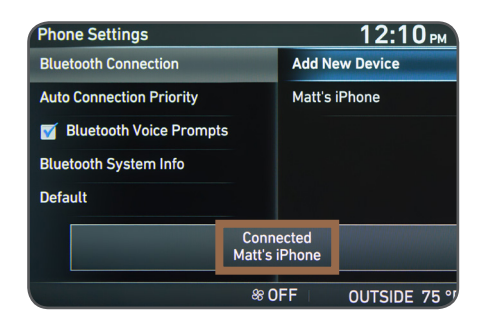

8.The vehicle will confirm that your contacts download is complete.

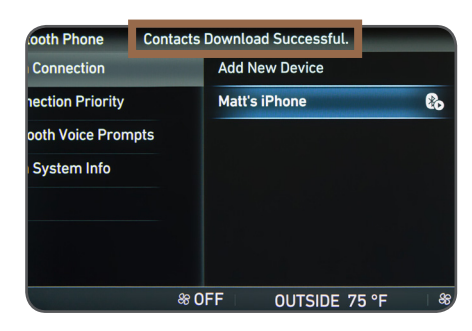

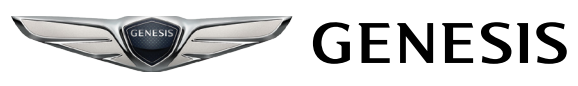

# PHONE PAIRING

CONNECTING FOR THE FIRST TIME

9.The system (or vehicle) will also confirm the successful download of your CALL HISTORY.

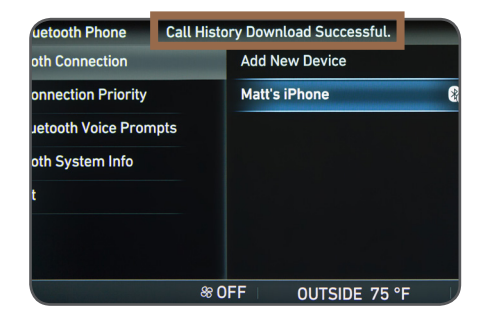

#### NOTE

If your phone is supported, your contact list may be transferred to your vehicle automatically. Depending on the phone make and model:

- Some phones may request approval to download contacts; this process will take a few minutes
- Contact list may start with First or Last Name, depending on phone models

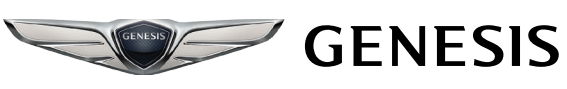

### PHONE PAIRING

CONNECTING ADDITIONAL PHONES

1. The vehicle's shifter must be in **PARK**.

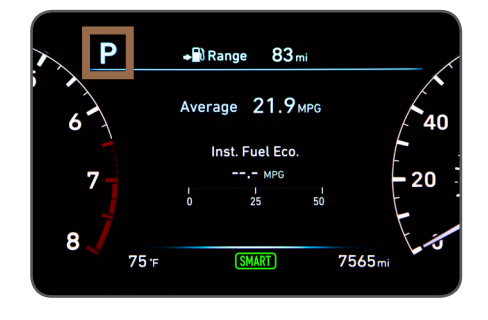

2. Using the central control knob, scroll to **SETUP** on the screen and press down on the knob.

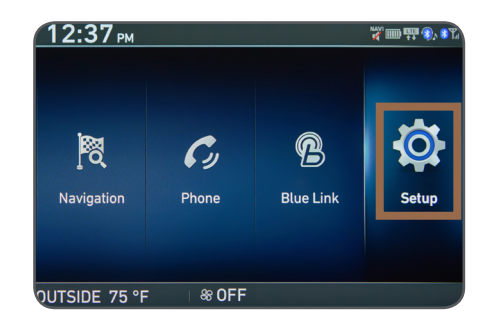

3. Select **PHONE** by pressing down on the central control knob.

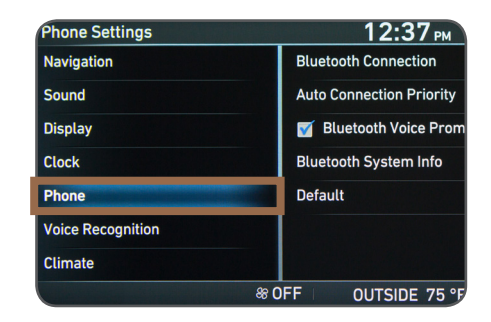

4. Select ADD NEW DEVICE by pressing down on the central control knob.

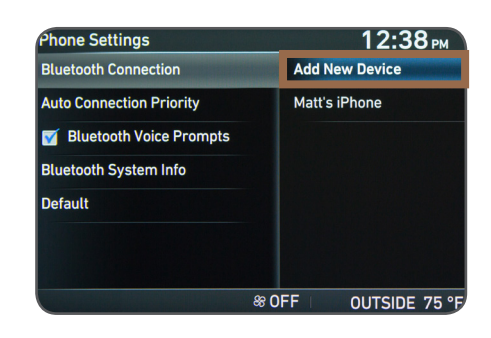

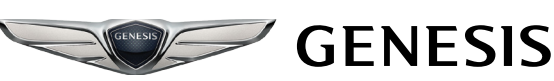

# PHONE PAIRING

CONNECTING ADDITIONAL PHONES

5. Turn on your phone's **BLUETOOTH**<sup>®</sup> and select the device (Genesis) found by your phone.

Bluetooth<sup>®</sup> setting can be found in SETTINGS app on most phones. Refer to your phone's owner's manual or visit www.GenesisBluetooth.com for more information.

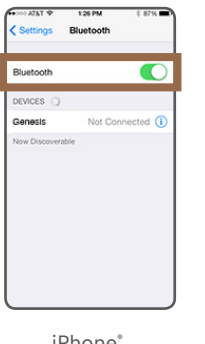

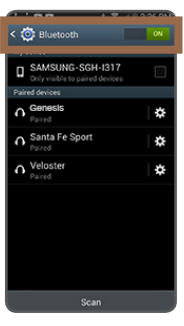

iPhone<sup>®</sup>

Samsung Galaxy®

6. Select OK to disconnect a previously paired phone.

| oth Connection                | Add New D | Add New Device |  |
|-------------------------------|-----------|----------------|--|
|                               |           |                |  |
| A Bluetooth device is already |           | ок             |  |
| Connected, Disconnect         |           |                |  |
| new device                    | e?        | Cancel         |  |
| new device                    | e?        | Cancel         |  |

7. Your phone may require a PASSKEY. If prompted, enter it into your phone.

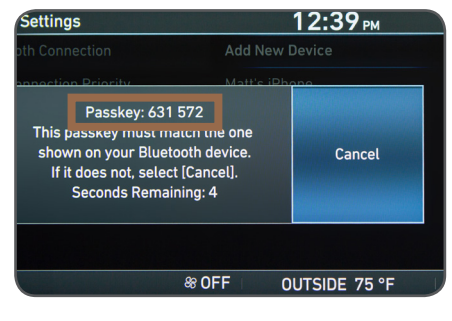

8. The system (or vehicle) will show that the **Bluetooth connection** is in progress.

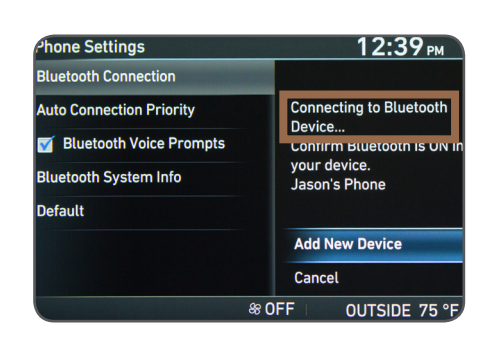

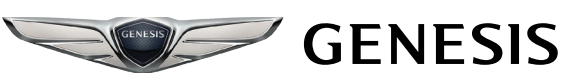

# PHONE PAIRING

CONNECTING ADDITIONAL PHONES

9.The vehicle will confirm that your contacts download is complete.

| Bluetooth Phone            | Contacts Download Successful. |                |  |  |
|----------------------------|-------------------------------|----------------|--|--|
| tooth Connection           |                               | Add New Device |  |  |
| <b>Connection Priority</b> |                               | Jason's Phone  |  |  |
| 3luetooth Voice Prom       | pts                           | Matt's iPhone  |  |  |
| tooth System Info          |                               |                |  |  |
| ult                        |                               |                |  |  |
|                            |                               |                |  |  |
|                            |                               |                |  |  |
| & OFF OUTSIDE 75 °F        |                               |                |  |  |

10.The vehicle will confirm that your phone has been successfully connected.

| ne Settings             | 12:42 рм             |  |
|-------------------------|----------------------|--|
| stooth Connection       | Add New Device       |  |
| Connection Priority     | Jason's Phone        |  |
| Bluetooth Voice Prompts | Matt's iPhone        |  |
| tooth System Info       |                      |  |
| ault                    |                      |  |
| Co<br>Jaso              | nnected<br>n's Phone |  |
| 8                       | OFF OUTSIDE 75 °F    |  |

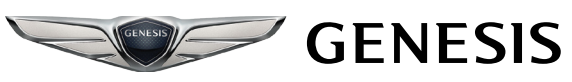

### MOBILE PHONE MAKING A CALL BY CONTACT NAME

# **BEFORE YOU START**

Make sure your phone is connected to your vehicle and your phone contacts have been downloaded to the vehicle. If this has not been done, please follow the instructions on the previous pages.

 Press the TALK button on the steering wheel.

You will hear a beep.

 After the beep, say the command "CALL" followed by the name of the desired contact.

Example: "CALL JOHN SMITH"

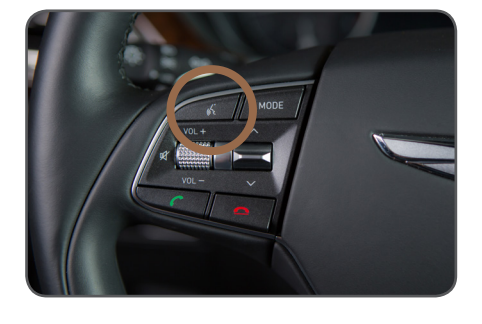

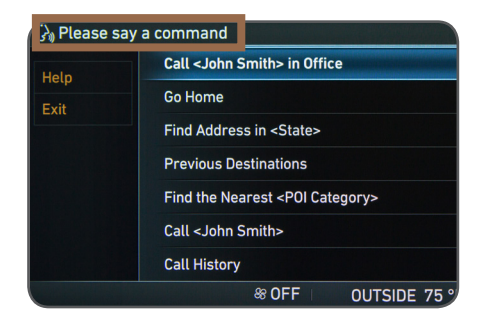

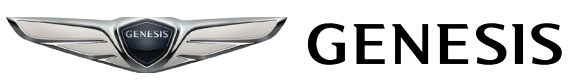

# MOBILE PHONE

MAKING A CALL BY CONTACT NAME

3. Choose the number you would like to call by either saying "HOME,""MOBILE," etc., or by saying "LINE NUMBER ONE," etc.

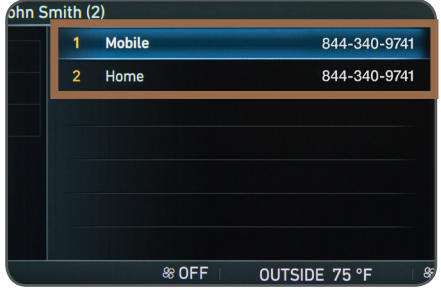

4. To end the call, press the END button on the steering wheel.

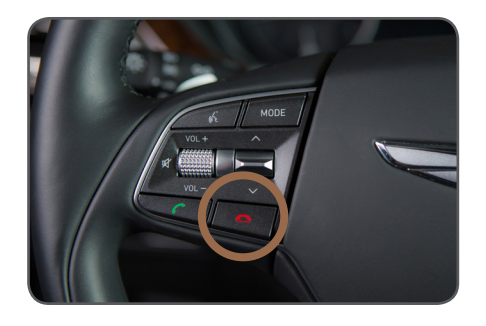

If additional help is needed, please visit www.GenesisBluetooth.com

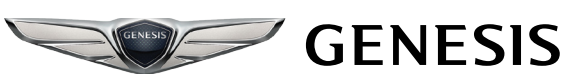

12:22 рм

#### NAVIGATION GO TO ADDRESS

 From the navigation menu, choose **DESTINATION** using the central control knob and press to select.

| Navigation                            |                       | 12:22 рм      |
|---------------------------------------|-----------------------|---------------|
| Destination                           | Free Text Search      |               |
|                                       | Address               |               |
| Route<br>Map<br>Traffic Info<br>Setup | Previous Destinations |               |
|                                       | Address Book          |               |
|                                       | Points of Interest    |               |
|                                       | Places with Google    |               |
|                                       | Coordinates           |               |
|                                       | & OFF                 | OUTSIDE 75 °F |

Free Text Search

Previous Destinations

Address

Address Book

Coordinates

Points of Interest

Places with Google

lavigation

Destinatior

Traffic Info

Route

Map

Setup

- 2. Using the central control knob, choose ADDRESS and press to select.
- 3. Using the central control knob, enter the STREET NUMBER. When finished, select ENTER and press knob to select.

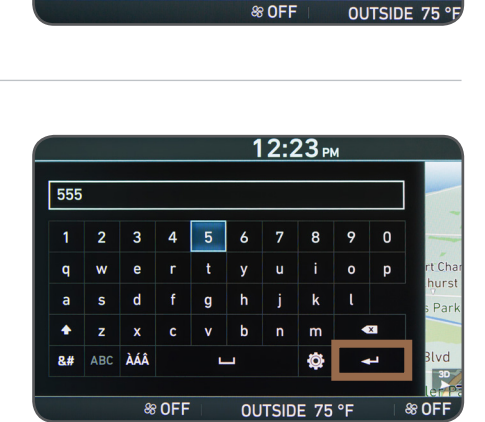

4. Enter the **STREET NAME** and press the knob to select the street when completed.

\*For unique addresses, suggestions will be displayed. Note: Manual destination inputs is only available when the vehicle is in "P."

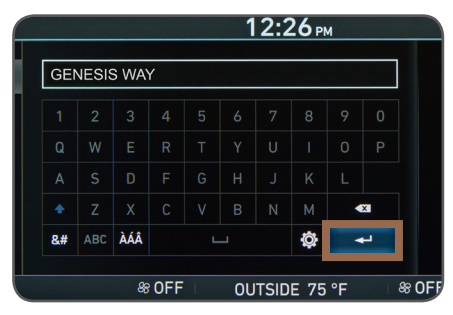

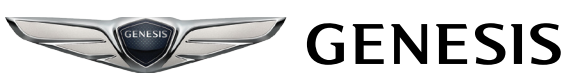

### NAVIGATION GO TO ADDRESS

5. If the address is correct, select **SET AS DESTINATION** and press the knob to select.

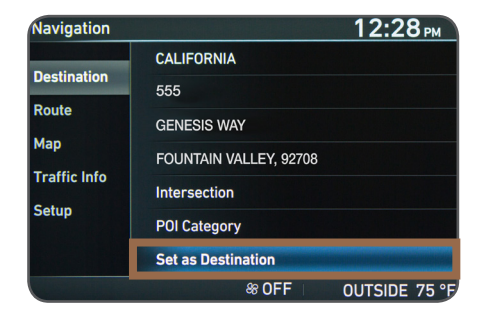

6. Select the calculated trip route of your choice.

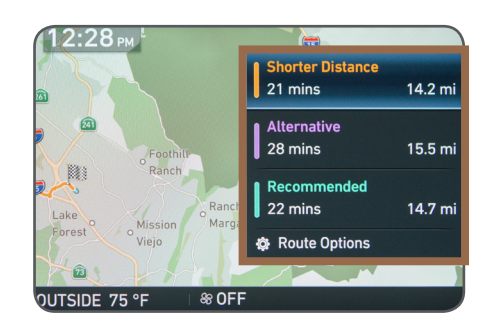

7. To cancel trip guidance, press the TALK button and say "CANCEL ROUTE."

Note: Manual destination inputs is only available when the vehicle is in "P."

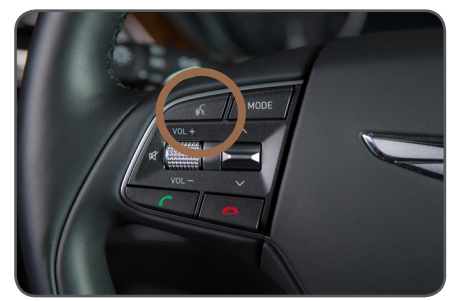

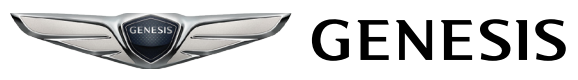

### **GENESIS CONNECTED SERVICES** DESTINATION SEARCH POWERED BY GOOGLE<sup>TM</sup>

1. Press the DESTINATION SEARCH button.

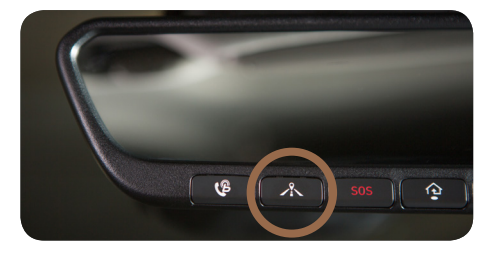

2. When prompted, say the name of the POI, category or street address.

Example: "COFFEE"

- 3. A list of nearby destinations matching your search criteria will be displayed.
- 4. Select a destination from the list to see more details and view on the map for routing guidance.

Genesis Connected Services enrollment is required. To enroll, please visit your Genesis Retailer or MyGenesisUSA.com. Google and the Google Logo are registered trademarks of Google, Inc.

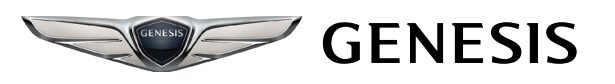

# **COMMON VOICE COMMANDS**

To start voice command, press the **TALK** button.

**HELP** provides guidance on commands that can be used within the current function.

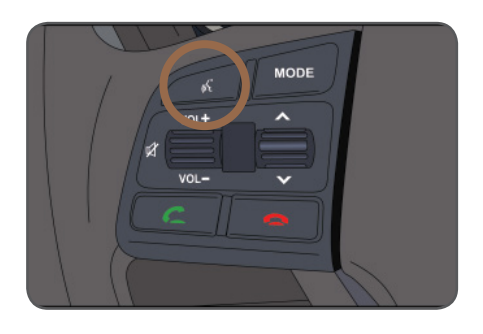

### Once the phone has been paired, you can use the following commands:

Say "CALL" to initiate a call followed by saying the saved contact's name you wish to speak to. For example, "CALL JOHN SMITH."

"DIAL" makes a call by dialing the spoken numbers. For example: "DIAL 1-844-340-9741."

"**PHONE**" provides guidance on phone related commands.

"CALL HISTORY" displays the phone's Call History screen.

"CONTACTS" displays the phone's Contacts screen.

DISCLAIMER: Compatibility and performance may vary based on your phone, the phone's software and your wireless carrier.